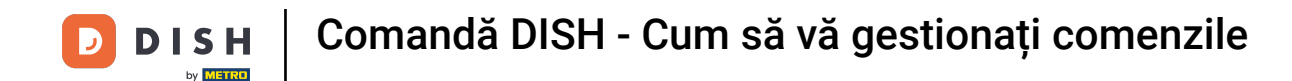

Pornind de la tabloul de bord DISH Order, faceți clic pe vânzări pentru a gestiona comenzile.

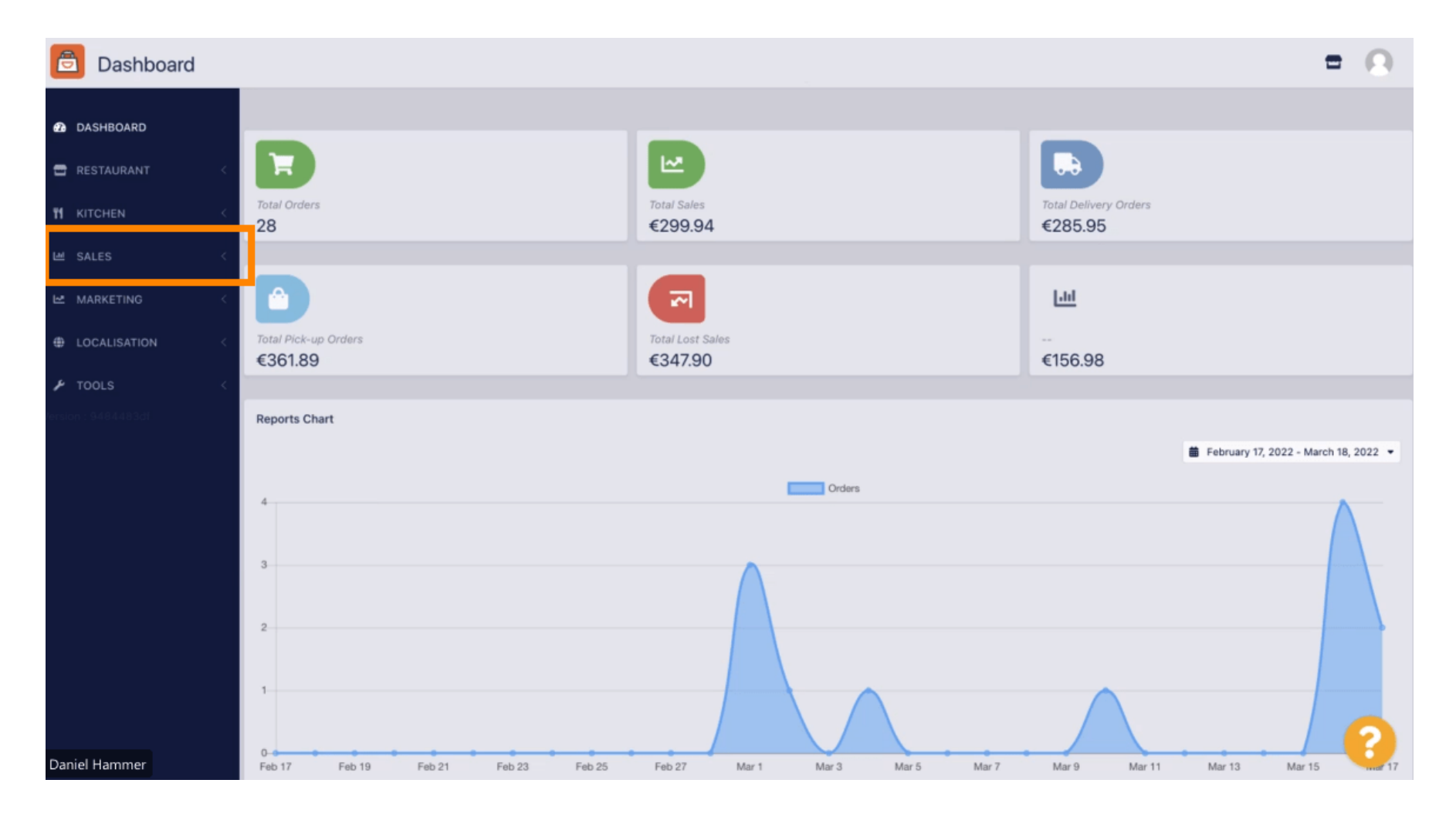

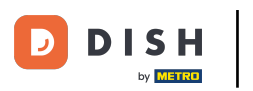

## • Faceți clic pe comenzi pentru a continua.

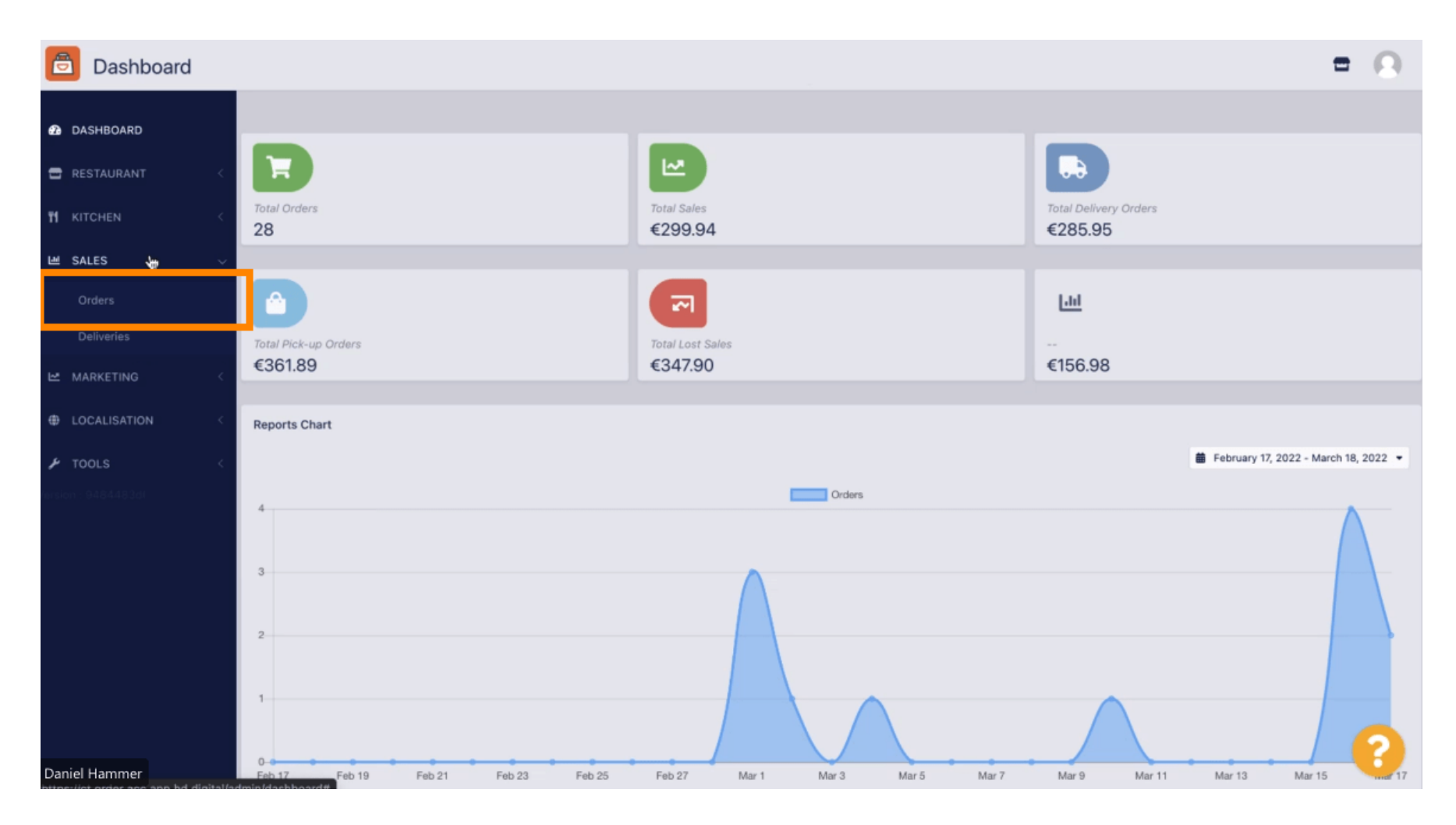

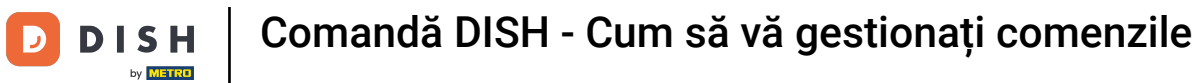

## Toate comenzile vor fi listate aici.

i

| Orders             |     |         |        |                 |                  |                         |           |          |            |            |          |                   |                     | = | 0 |
|--------------------|-----|---------|--------|-----------------|------------------|-------------------------|-----------|----------|------------|------------|----------|-------------------|---------------------|---|---|
| DASHBOARD          | Swi | itch to | assign | ed view         | Download         | CSV list Download Excel | list      |          |            |            |          |                   |                     |   | T |
| 🖶 RESTAURANT 🧹     | •   |         | IDt₹   | LOCATION        | CUSTOMER<br>NAME | EMAIL                   | TELEPHONE | TYPE     | FULFILMENT | FULFILMENT | STATUS   | PAYMENT<br>STATUS | PAYMENT             |   |   |
| TI KITCHEN <       |     |         |        |                 |                  |                         |           |          |            |            |          |                   |                     |   |   |
| LM SALES ~         |     | 1       | 284    | Central<br>Test |                  |                         |           | Delivery | 18:30      | 21 03 2022 | Pending  | Captured          | Paypal Payment      |   |   |
| Orders             |     |         |        |                 |                  |                         |           |          |            |            |          |                   |                     |   |   |
| MARKETING <        |     |         |        |                 |                  |                         |           |          |            |            |          |                   |                     |   |   |
| LOCALISATION <     |     | 1       | 283    | Central<br>Test |                  |                         |           | Delivery | 17:25      | 17 03 2022 | Accepted | Captured          | Online Card Payment |   |   |
| × TOOLS <          |     |         |        |                 |                  |                         |           |          |            |            |          |                   |                     |   |   |
| nision : 9484483dt |     | 1       | 282    | Central<br>Test |                  |                         |           | Pick-up  | 16:47      | 17 03 2022 | Pending  | Open              | Cash payment        |   |   |
|                    |     | 1       | 281    | Central<br>Test |                  |                         |           | Pick-up  | 17:08      | 16 03 2022 | Canceled | Captured          | Paypal Payment      |   |   |
|                    |     | 1       | 280    | Central<br>Test |                  |                         |           | Pick-up  | 17:04      | 16 03 2022 | Canceled | Captured          | Paypal Payment      |   |   |
|                    |     | 1       | 279    | Central<br>Test |                  |                         |           | Pick-up  | 16:47      | 16 03 2022 | Canceled | Refunded          | Paypal Payment      |   |   |
|                    |     | 1       | 278    | Central<br>Test |                  |                         |           | Pick-up  | 14:47      | 16 03 2022 | Accepted | Open              | Cash payment        |   |   |
|                    |     | 1       | 277    | Central<br>Test |                  |                         |           | Pick-up  | 12:18      | 10 03 2022 | Pending  | Open              | Cash payment        |   | 2 |
| Daniel Hammer      | -   |         | 276    | Central         |                  | Teb Strahe de           | 224124124 | Diek up  | 21:00      | 04.03.2022 |          | Cancelled         | Cash pourpant       |   |   |

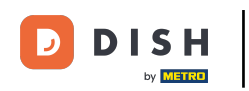

Comenzile pot fi filtrate. Pentru a deschide diversele opțiuni de filtrare, faceți clic pe pictograma filtrului .

| ð    | Orders       |                                                               |   |      |                 |                  |                 |           |          |            |            |                              |                   | t                   | • • |
|------|--------------|---------------------------------------------------------------|---|------|-----------------|------------------|-----------------|-----------|----------|------------|------------|------------------------------|-------------------|---------------------|-----|
| Ð    | DASHBOARD    | Switch to assigned view Download CSV list Download Excel list |   |      |                 |                  |                 |           |          |            |            |                              |                   | ▼                   |     |
| -    | RESTAURANT < |                                                               |   | IDt₹ | LOCATION        | CUSTOMER<br>NAME | EMAIL           | TELEPHONE | TYPE     | FULFILMENT | FULFILMENT | STATUS                       | PAYMENT<br>STATUS | PAYMENT             |     |
| Ħ    | KITCHEN <    |                                                               |   |      |                 |                  |                 |           |          |            |            |                              |                   |                     |     |
| ш    | SALES ~      |                                                               | 1 | 284  | Central<br>Test |                  |                 |           | Delivery | 18:30      | 21 03 2022 | Pending                      | Captured          | Paypal Payment      |     |
|      | Orders       |                                                               |   |      |                 |                  |                 |           |          |            |            |                              |                   |                     |     |
| 1~   |              |                                                               |   |      |                 |                  |                 |           |          |            |            |                              |                   |                     |     |
|      |              |                                                               | 1 | 283  | Central<br>Test |                  |                 |           | Delivery | 17:25      | 17 03 2022 | <ul> <li>Accepted</li> </ul> | Captured          | Online Card Payment |     |
| ۶    | TOOLS <      |                                                               |   | 282  | Central         |                  |                 |           | Pick-up  | 16:47      | 17 03 2022 | Dending                      | Open              | Cash payment        |     |
|      |              |                                                               | - |      | Test            |                  |                 |           |          |            |            | Pending                      |                   |                     |     |
|      |              |                                                               | 1 | 281  | Test            |                  |                 |           | Pick-up  | 17:08      | 16 03 2022 | Canceled                     | Captured          | Paypal Payment      |     |
|      |              |                                                               | / | 280  | Central<br>Test |                  |                 | 3         | Pick-up  | 17:04      | 16 03 2022 | Canceled                     | Captured          | Paypal Payment      |     |
|      |              |                                                               | 1 | 279  | Central<br>Test |                  |                 |           | Pick-up  | 16:47      | 16 03 2022 | Canceled                     | Refunded          | Paypal Payment      |     |
|      |              |                                                               | 1 | 278  | Central<br>Test |                  |                 |           | Pick-up  | 14:47      | 16 03 2022 | <ul> <li>Accepted</li> </ul> | Open              | Cash payment        |     |
|      |              |                                                               | 1 | 277  | Central<br>Test |                  |                 |           | Pick-up  | 12:18      | 10 03 2022 | Pending                      | Open              | Cash payment        | 2   |
| Dani | el Hammer    |                                                               |   | 976  | Central         |                  | Trachistrano da |           | Diek un  | 21:00      | 04.03.2022 |                              | Cancelled         | Cash asumant        |     |

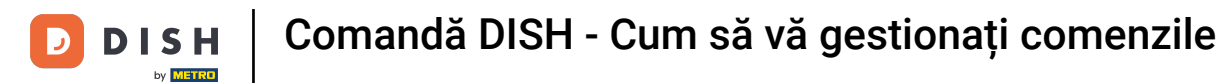

## Se pot alege mai multe filtre pentru a specifica rezultatele.

| Orders                              |                                                               |           |                 |                                                              |                    |               |      |                    |                    |                              |                   |                     | t | • • |
|-------------------------------------|---------------------------------------------------------------|-----------|-----------------|--------------------------------------------------------------|--------------------|---------------|------|--------------------|--------------------|------------------------------|-------------------|---------------------|---|-----|
| 2 DASHBOARD                         | Switch to assigned view Download CSV list Download Excel list |           |                 |                                                              |                    |               |      |                    |                    |                              |                   | ħ.                  | T |     |
| 🖶 RESTAURANT 🧹                      | View a                                                        | ll assigr | nees            | •                                                            | View all locations |               |      |                    | View all orde      | r types                      | payments •        |                     |   |     |
| Ħ KITCHEN <                         | View a                                                        | ll years  |                 | •                                                            | View all months •  | View all days |      | •                  | View all payr      | nent statuses                | •                 |                     |   |     |
| 🖿 SALES 🗸 🗸                         | × Clea                                                        | r         | Search by id    | l, location, status, transaction id, staff or customer name. |                    |               |      |                    |                    |                              |                   |                     |   | ٩   |
| <b>Orders</b><br>Deliveries         | •                                                             | IDt₹      | LOCATION        | CUSTOMEF<br>NAME                                             | <sup>2</sup> EMAIL | TELEPHONE     | TYPE | FULFILMENT<br>TIME | FULFILMENT<br>DATE | STATUS                       | PAYMENT<br>STATUS | PAYMENT             |   |     |
| MARKETING <      def localisation < | • •                                                           | 284       | Central<br>Test |                                                              |                    |               |      |                    | 21 03 2022         | • Pending                    | Captured          | Paypal Payment      |   |     |
| P TOOLS <                           | - /                                                           | 283       | Central<br>Test |                                                              |                    |               |      |                    | 17 03 2022         | <ul> <li>Accepted</li> </ul> | Captured          | Online Card Payment |   |     |
|                                     | • /                                                           | 282       | Central<br>Test |                                                              |                    |               |      |                    | 17 03 2022         | • Pending                    | Open              | Cash payment        |   |     |
|                                     | • /                                                           | 281       | Central<br>Test |                                                              |                    |               |      |                    | 16 03 2022         | <ul> <li>Canceled</li> </ul> | Captured          | Paypal Payment      |   |     |
|                                     | • /                                                           | 280       | Central<br>Test |                                                              |                    |               |      |                    | 16 03 2022         | <ul> <li>Canceled</li> </ul> | Captured          | Paypal Payment      |   |     |
| Daniel Hammer                       | - /                                                           | 279       | Central<br>Test |                                                              |                    |               |      |                    | 16 03 2022         | Canceled                     | Refunded          | Paypal Payment      |   | 6   |

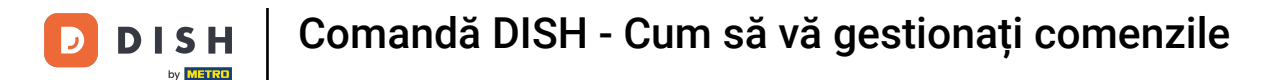

Rezultatul poate fi exportat ca fișier CSV sau listă Excel. Pentru aceasta, faceți clic pe descărcare listă CSV sau descărcare listă Excel.

| ð         | Orders                    |   |         |        |                   |              |                     |            |          |            |                    |                              |                   |                                     |        |             | =                                                       | 0 |
|-----------|---------------------------|---|---------|--------|-------------------|--------------|---------------------|------------|----------|------------|--------------------|------------------------------|-------------------|-------------------------------------|--------|-------------|---------------------------------------------------------|---|
| Ð         | DASHBOARD                 | S | witch t | o assi | gned view         | 🗟 Download ( | CSV list 🔓 Download | Excel list |          |            |                    |                              |                   |                                     |        |             |                                                         | ۲ |
|           | RESTAURANT <              |   |         | ID     | ELOCATION         | CUSTOMER     | EMAIL               | TELEPHONE  | TYPE     | FULFILMENT | FULFILMENT<br>DATE | STATUS                       | PAYMENT<br>STATUS | PAYMENT                             | TOTAL  | TRANSACTION | DELIVERY<br>ADDRESS                                     | 2 |
| т :<br>ш  | KITCHEN <                 |   |         | 26     | 2<br>2<br>Test    |              |                     |            | Pick-up  | 16:34      | 31 01 2022         | <ul> <li>Canceled</li> </ul> | Captured          | Paypal<br>Payment                   | €23,98 |             |                                                         |   |
|           | Orders                    |   |         | 26     | Central<br>Test   |              |                     |            | Pick-up  | 14:08      | 31 01 2022         | Canceled                     | Captured          | Online<br>Card<br>Payment           | €27,99 |             |                                                         |   |
| 2         | Deliveries<br>MARKETING < |   |         | 26     | Central<br>Test   |              |                     |            | Pick-up  | 10:49      | 31 01 2022         | Canceled                     | Captured          | Online<br>Card<br>Payment           | €17,99 |             |                                                         |   |
| e ا<br>بر | LOCALISATION < TOOLS <    |   |         | 25     | Central<br>9 Test |              |                     |            | Delivery | 10:41      | 31 01 2022         | Canceled                     | Open              | Card<br>payment<br>upon<br>delivery | €31,00 |             | 5 Senner<br>Hellweg,<br>Bielefeld<br>33659,<br>Germany  |   |
|           |                           |   |         | 25     | Central<br>8 Test |              |                     |            | Delivery | 10:38      | 31 01 2022         | Canceled                     | Open              | Cash<br>payment                     | €20,00 |             | 32 Senner<br>Hellweg,<br>Bielefeld<br>33659,<br>Germany |   |
|           |                           |   | 1       | 25     | 7<br>7<br>Test    |              |                     |            | Pick-up  | 17:00      | 31 01 2022         | Completed                    | Refunded          | Cash<br>payment                     | €16,99 |             |                                                         |   |
| Dani      | el Hammer                 |   |         |        |                   | k            |                     |            |          |            |                    |                              |                   |                                     |        | FAQ   Nev   | Features                                                | 2 |

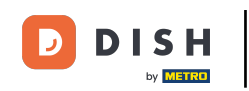

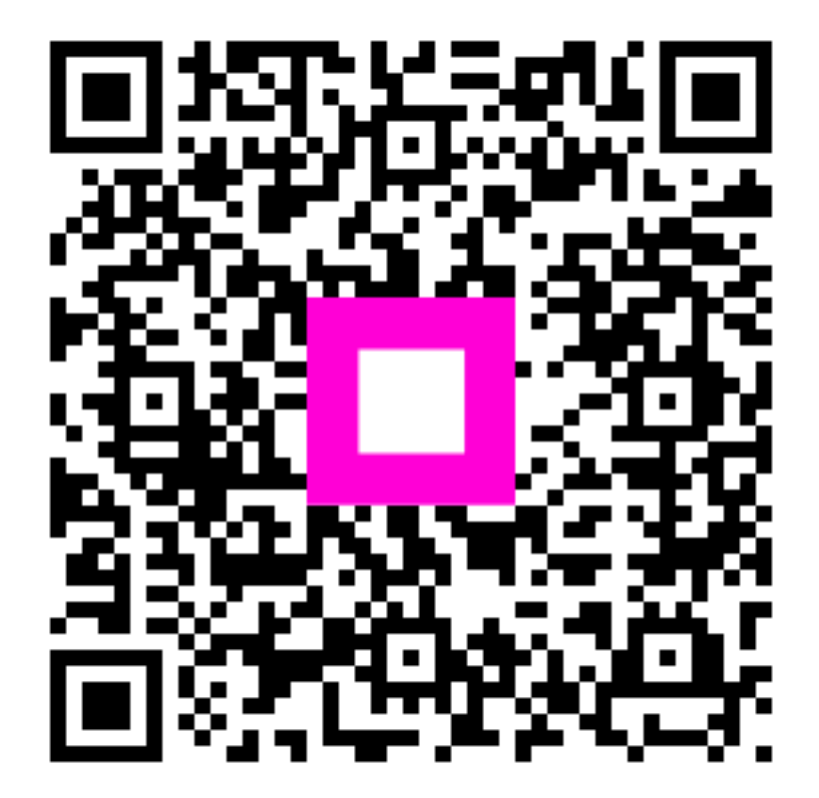

Scanați pentru a accesa playerul interactiv